## **Xello Account Instructions for Parents/Guardians**

Each parent/guardian email listed for a student in HAC (Home Access Center) will receive an email from
 "noreply@xello.world" to activate their parent Xello account. Activating a parent account is optional.
 Students automatically have accounts through their district student ID number. The email you receive to setup
 your parent account will look like the one below. You will see the same message also generated in Spanish
 below the English one, and you will see a link for a welcome video to learn about Xello.

| > Parent Name                                                                                                    |                                                                               |            |  |  |  |  |
|----------------------------------------------------------------------------------------------------|-------------------------------------------------------------------------------|------------|--|--|--|--|
| Hi h,                                                                                                    |                                                                               |            |  |  |  |  |
| You have been added as a parent or guardian in Xello Family.                                                                                 |                                                                               |            |  |  |  |  |
| Xello is an online tool used by students for career and school planning. Your Xello Family account allows you to view the work completed by: |                                                                               |            |  |  |  |  |
| Student Name                                                                                                    |                                                                               |            |  |  |  |  |
| Activate Account                                                                                                    |                                                                               |            |  |  |  |  |
| Activate Account                                                                                                    |                                                                               |            |  |  |  |  |
| Activate Account                                                                                                    |                                                                               |            |  |  |  |  |
| Activate Account<br>his link will expire in 17 days. If yo                                                                                   | ou receive more than 1 activation email, please use the link in the most rece | ent email. |  |  |  |  |
| Activate Account                                                                                                    | ou receive more than 1 activation email, please use the link in the most rece | ent email. |  |  |  |  |
| Activate Account                                                                                                    | ou receive more than 1 activation email, please use the link in the most rece | ent email. |  |  |  |  |
| Activate Account                                                                                                    | ou receive more than 1 activation email, please use the link in the most rece | ent email. |  |  |  |  |
| Activate Account                                                                                                    | ou receive more than 1 activation email, please use the link in the most rece | ent email. |  |  |  |  |
| Activate Account                                                                                                    | ou receive more than 1 activation email, please use the link in the most rece | ent email. |  |  |  |  |

2. Next, parents/guardians will have the opportunity to create a password for their account. Parents/guardians have one Xello account even if they have multiple school-age children in the district. At this time, Xello is only being used for students in grades 6-12. The same password will be used to login to the parent/guardian account for all children. Once a password is entered, the parent should select **"Activate Account"**.

| A           | tivate account                                     |
|-------------|----------------------------------------------------|
| Email       | @gmail.com                                         |
| Access to:  | Callahan Kaglan, Bhoridan<br>Kaplan, Carmal Kaglan |
| Create a pa | ssword                                             |
| Confirm pas | sword                                              |
|             | Activate account                                   |

3. You will now be taken to the Xello Family page. Here, you can add all children to your account.

| Xello FAMILY |    |                                                |                  |     |  |  |  |
|--------------|----|------------------------------------------------|------------------|-----|--|--|--|
|              |    |                                                | About Xello Fami | ily |  |  |  |
|              | 53 | Add new child                                  |                  |     |  |  |  |
|              |    | Would you like to add Control to your account? | Not my child     |     |  |  |  |
|              |    | Would you like to add : to your account?       | Not my child     |     |  |  |  |
|              |    | Would you like to add to your account?         | Not my child     |     |  |  |  |
|              |    |                                                |                  |     |  |  |  |

4. Once you add a child, you should see a message across the top of your browser confirming the addition.

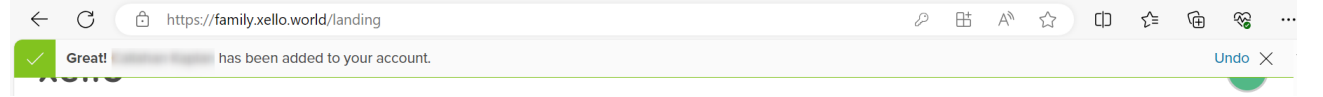

5. Scroll down, and you should see the child's name added as well as have the ability to see their grade level and school's demo account as if you were the student.

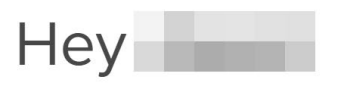

Select a student to explore their future-readiness work in Xello.

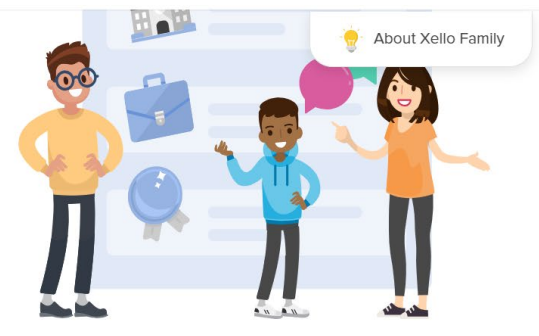

Grade 7 - Pine Island Academy

| Your demo account<br>Want to give Xello a try? Select a grade to access your own demo |        |  |  |  |
|---------------------------------------------------------------------------------------|--------|--|--|--|
| account.                                                                              |        |  |  |  |
| Select a grade / school                                                               | $\sim$ |  |  |  |
| Explore Xello                                                                         |        |  |  |  |

6. By clicking the "**About Xello Family**" tab in the upper right, you can watch how to use your Xello parent/guardian account. You will not see anything if students have not completed activities in Xello yet.

| What's Xello?                                                                                                    | How does Xello Family work?                                                                                                    |
|----------------------------------------------------------------------------------------------------|----------------------------------------------------------------------------------------------------|
| Xello is college and career readiness software that prepares<br>students for a successful future. They learn about themselves,<br>explore their options, create plans, and build life skills. | Xello Family lets you, as a parent, guardian, or other<br>supporting adult, review and track your child's progress in<br>Xello so you can participate in and support their learning.<br>Check out this short video to learn more about Xello Family. |
| Learn more                                                                                                    | Watch video                                                                                                    |

 By clicking on your child's name, you can see their Xello profile and if they have completed activities on Xello. While students can explore Xello now, full functionality will not occur until after August 1, 2024.
School counselors will be working with students in school to use program features in the 24-25 school year.

| 0             | (<br>Grade 7 - Pine Island Acad                     | lomy                | k                              |                |                 |             |                                                                 |  |
|---------------|-----------------------------------------------------|---------------------|--------------------------------|----------------|-----------------|-------------|-----------------------------------------------------------------|--|
| About student | Saved options                                       | Plans Lesso         | ns Advisement notes            | Surveys As     | signments       | Family      | Portfolios                                                      |  |
| About         | Callahan                                            |                     |                                |                |                 |             |                                                                 |  |
| *             | You can view the stude<br>TIP: Click on the (i) bes | ent's assessment re | suits and other self-explorat  | ion work here. | ount to take th | e assessmer | it yourself.                                                    |  |
| Personal      | ity Style 🛈                                         |                     | Learning Style                 | D              |                 | Lesso       | n progress ①                                                    |  |
| Student I     | hasn't completed this a                             | issessment.         | Visual T<br>Student hasn't com | Factle Auditor | ry<br>nent.     |             | O%<br>Completed<br>Student hasn't completed this<br>assessment. |  |

- 8. To access your account moving forward, simply go to go to your student's school's main webpage. For instance, students at Gamble Rogers Middle school would go to: <u>https://www-grms.stjohns.k12.fl.us/</u>
- 9. On your school's main webpage, look at the menu on the left side. You should see something that says, "Clever-Links for Students". Click on that.

| HAC Calendar Payments       |  |
|-----------------------------|--|
| Search this website Q       |  |
| Departments ~               |  |
| School Counseling           |  |
| For Parents                 |  |
| Clever – Links for Students |  |
| Media Center                |  |
| Athletics                   |  |
| РТО                         |  |
| SAC                         |  |
| Marine Science Program      |  |
| Registration                |  |
| Staff Directory             |  |
| Testing                     |  |
| RTV News                    |  |

10. Click on "Xello" under "Student Applications". From there, you should be able to login to your Xello parent account. You can bookmark the page you are directed to in your browser for faster access. Student Applications

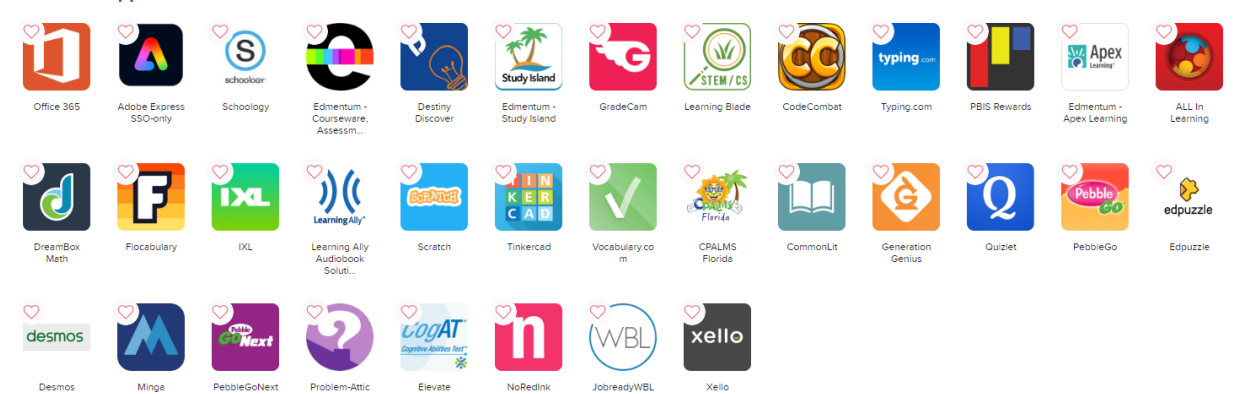

## **Additional Parent/Guardian Xello Resources**

**Getting Started for Families website** 

https://www.youtube.com/@Xellofuture channel